取消Windows7窗口"智能排列"Microsoft认证考试 PDF转换可能丢失图片或格式,建议阅读原文

https://www.100test.com/kao\_ti2020/644/2021\_2022\_\_E5\_8F\_96\_E 6\_B6\_88Wind\_c100\_644247.htm 微软Windows 7为桌面窗口设 置增加了"智能排列"的新功能。在Windows 7的桌面窗口上 ,将一些应用程序窗口移动到屏幕顶端时,应用程序窗口会 自动最大化.如果将应用程序窗口移动到桌面左右两侧时,应 用程序窗口占据左右两边的屏幕。来源:考试大一些用户并 不太习惯Windows7"窗口智能排列"这样的默认设置,我们 可以通过对注册表的操作取消这个窗口"智能排列"功能。 运行注册表,定位到HKEY\_CURRENT\_USER\Control Panel\Desktop,在右侧窗口中找到并双击"Window Arrangement Active"然后在弹出的对话框中,将系统默认的 值"1"修改为"0"。编辑特别推荐:右键菜单快速整 理Windows7磁盘碎片100Test下载频道开通,各类考试题目 直接下载。详细请访问 www.100test.com